# CVR100W VPN路由器上的基本VPN設定

# 目標

虛擬私人網路(VPN)用於透過公用網路(例如網際網路)將不同網路上的端點連線在一起。此功能對於使遠離本地網路的遠端使用者能夠通過Internet安全地連線到網路非常有用。

本文說明如何在CVR100W VPN路由器上配置基本VPN。有關高級VPN設定,請參閱 <u>CVR100W VPN路由器上的高級VPN設定</u>文章。

附註:確保VPN隧道兩端都配置了以下設定。

### 適用的裝置

·CVR100W VPN路由器

#### 軟體版本

•1.0.1.19

## 基本VPN設定配置

步驟1.登入到Web配置實用程式並選擇VPN > Basic VPN Setup。Basic VPN Setup頁面開啟 :

| About Basic VPN Setup                                                                                                    |                                                                                   |                                                                   |
|----------------------------------------------------------------------------------------------------|-----------------------------------------------------------------------------------|-------------------------------------------------------------------|
| The basic VPN setup sets most parameters to def<br>and assumes a Pre-shared Key, which greatly sir<br>you can always update the parameters through th | aults as proposed by the VF<br>mplifies setup. After creating<br>ne Policies menu | PN Consortium (VPNC),<br>the policies through the Basic VPN Setup |
| View Default Settings                                                                                                    |                                                                                   |                                                                   |
| Policy Name and Remote IP Type                                                                                                    |                                                                                   |                                                                   |
| Policy Name:                                                                                                    |                                                                                   |                                                                   |
| Pre-Shared Key:                                                                                                    |                                                                                   |                                                                   |
| Endpoint Information                                                                                                    |                                                                                   |                                                                   |
| Remote Endpoint:                                                                                                    | IP Address 🗸                                                                      |                                                                   |
| Remote WAN (Internet) IP Address:                                                                                                    |                                                                                   | (Hint: 1.2.3.4 or abc.com)                                        |
| Redundancy Endpoint:                                                                                                    | IP Address 🗸                                                                      | Enable                                                            |
| Redundancy WAN (Internet) IP Address:                                                                                                    |                                                                                   | (Hint: 1.2.3.4 or abc.com)                                        |
| Local WAN (Internet) IP Address:                                                                                                    |                                                                                   |                                                                   |
| Secure Connection Remote Accessibility                                                                                                    |                                                                                   |                                                                   |
| Remote LAN (Local Network) IP Address:                                                                                                    |                                                                                   | (Hint: 1.2.3.4)                                                   |
| Remote LAN (Local Network) Subnet Mask:                                                                                                    |                                                                                   | (Hint: 255.255.255.0)                                             |
| Local LAN (Local Network) IP Address:                                                                                                    |                                                                                   | (Hint: 1.2.3.4)                                                   |
| Local LAN (Local Network) Subnet Mask:                                                                                                    |                                                                                   | (Hint: 255.255.255.0)                                             |

| Basic VPN Setup                        |                                  |  |  |
|----------------------------------------|----------------------------------|--|--|
| Basic VPN Setup Default Values for IKE |                                  |  |  |
| Exchange Mode:                         | Main                             |  |  |
| Local WAN (Internet) ID:               | Local WAN (Internet) IP Address  |  |  |
| Remote WAN (Internet) ID:              | Remote WAN (Internet) IP Address |  |  |
| Encryption Algorithm:                  | AES-128                          |  |  |
| Authentication Algorithm:              | SHA-1                            |  |  |
| Authentication Method:                 | Pre-Shared Key                   |  |  |
| Diffie-Hellman (DH) Group:             | Group2 (1024 bit)                |  |  |
| SA-Lifetime:                           | 8 Hours                          |  |  |
| Basic VPN Setup Default Values for VPN |                                  |  |  |
| Encryption Algorithm:                  | AES-128                          |  |  |
| Integrity Algorithm:                   | SHA-1                            |  |  |
| SA-Lifetime:                           | 1 Hours                          |  |  |
| PFS Key Group:                         | DH-Group 2(1024 bit)             |  |  |

#### 步驟2.(可選)要檢視VPN隧道的預設基本設定,請按一下View Default Settings。

| About Basic VPN Setup                                                                                                    |           |  |  |  |
|----------------------------------------------------------------------------------------------------|-----------|--|--|--|
| The basic VPN setup sets most parameters to defaults as proposed by the VPN Consortium (VPNC),<br>and assumes a Pre-shared Key, which greatly simplifies setup. After creating the policies through the Basic VPN Setup,<br>you can always update the parameters through the Policies menu |           |  |  |  |
| View Default Settings                                                                                                    |           |  |  |  |
| Policy Name and Remote IP Type                                                                                                    |           |  |  |  |
| Policy Name:                                                                                                    | Tunnel1   |  |  |  |
| Pre-Shared Key:                                                                                                    | abcde1234 |  |  |  |

步驟3.在策略名稱欄位中輸入策略的名稱。此名稱用於管理目的。

步驟4.在「預共用金鑰」欄位中輸入密碼。VPN客戶端或遠端網關使用預共用金鑰建立VPN連線。金鑰的長度必須至少為8個字元。

| Endpoint Information                  |              |                            |
|---------------------------------------|--------------|----------------------------|
| Remote Endpoint:                      | IP Address 🗸 |                            |
| Remote WAN (Internet) IP Address:     | 208.1.5.9    | (Hint: 1.2.3.4 or abc.com) |
| Redundancy Endpoint:                  | IP Address 🗸 | Enable                     |
| Redundancy WAN (Internet) IP Address: | 109.1.6.4    | (Hint: 1.2.3.4 or abc.com) |
| Local WAN (Internet) IP Address:      |              |                            |

步驟5.從「遠端端點」下拉選單中,選擇遠端端點的適當地址型別。

·IP地址 — 此選項使用IP地址來標識遠端終端。

·FQDN(完全限定域名) — 此選項使用域名來標識遠端端點。

步驟6.在Remote WAN(Internet)IP Address欄位中,輸入遠端終端的IP Address或域名。

步驟7.(可選)要啟用冗餘端點,請選中Redundancy Endpoint欄位中的**Enable**覈取方塊。冗 餘端點選項使CVR100W VPN路由器能夠在主VPN連線失敗時連線到備份VPN端點。

步驟8.(可選)若要選擇冗餘端點的地址型別,請從「冗餘端點」下拉選單中選擇適當的地址 型別。

·IP地址 — 此選項使用IP地址來標識冗餘端點。

·FQDN(完全限定域名) — 此選項使用域名來標識冗餘端點。

步驟9.在「冗餘WAN(Internet)IP地址」欄位中輸入冗餘端點的IP地址或域名。

**附註**:本地WAN(Internet)IP地址欄位呈灰色顯示。要編輯本地WAN IP地址,請參閱 <u>CVR100W VPN路由器上的Internet Setup</u>一文。

| Secure Connection Remote Accessibility  |               |                       |
|-----------------------------------------|---------------|-----------------------|
| Remote LAN (Local Network) IP Address:  | 10.1.1.5      | (Hint: 1.2.3.4)       |
| Remote LAN (Local Network) Subnet Mask: | 255.0.0.0     | (Hint: 255.255.255.0) |
| Local LAN (Local Network) IP Address:   | 192.168.1.55  | (Hint: 1.2.3.4)       |
| Local LAN (Local Network) Subnet Mask:  | 255.255.255.0 | (Hint: 255.255.255.0) |

步驟10.在「遠端LAN(本地網路)IP地址」欄位中,輸入遠端LAN的遠端IP地址。

步驟11.在Remote LAN(Local Network)Subnet Mask欄位中,輸入遠端LAN的遠端子網掩碼。

步驟12.在「本地LAN(本地網路)IP地址」欄位中,輸入本地LAN的本地IP地址。

步驟13.在Local LAN(Local Network)Subnet Mask欄位中,輸入本地LAN的本地子網掩碼。

**附註**:本地LAN和遠端LAN應位於不同的子網中,以避免衝突。

步驟14.按一下「Save」以套用設定。